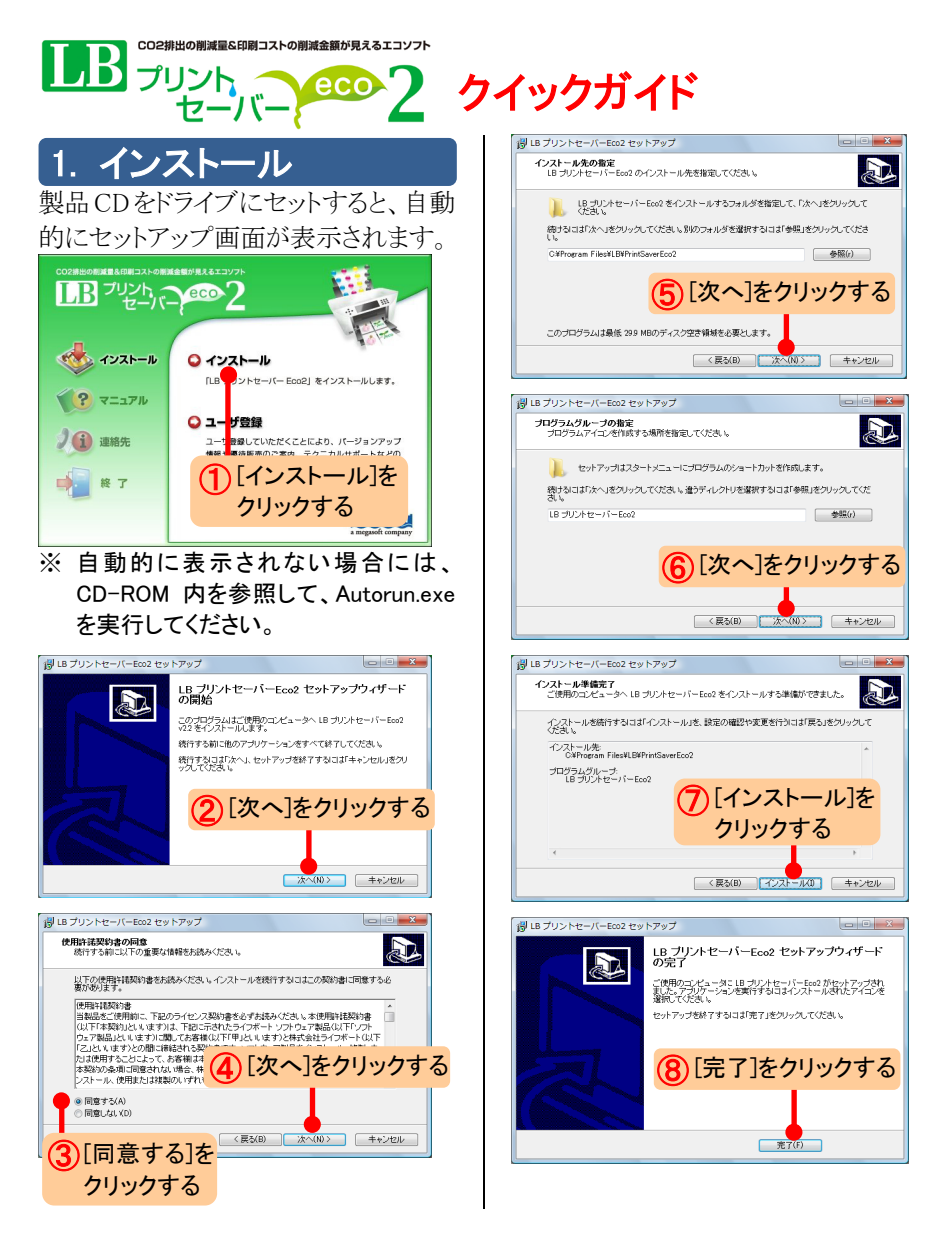

## 2. 起動方法

LB プリントセーバーEco2は通常のア プリケーションとは異なり、Windows の スタートメニューからは起動しません。 以下のような手順で印刷時にプリンタ として選択することで起動します。

## 印刷したいファイルを参照して、 [ファイル]-[印刷]をクリックする アプリケーションによって印刷ダイ アログの表示方法は異なります。

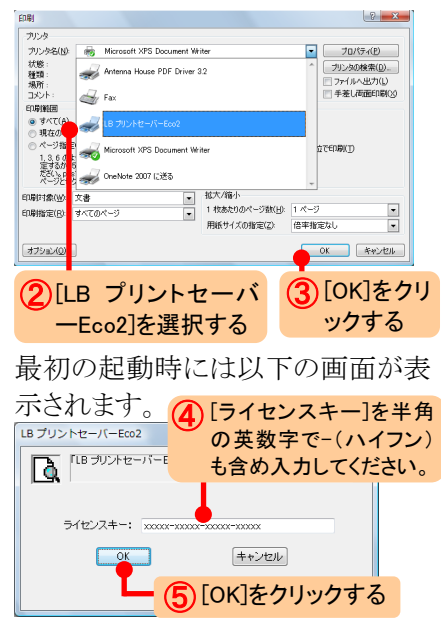

※ ライセンスキーは、ユーザ登録用 のはがきに記載されています。ダ ウンロード版は、メールに記載さ れています。 LB プリントセーバーEco2 が起動し、 印刷対象のファイルが表示されます。 この画面上で、トナーの節約率など を設定し、印刷を実行します。

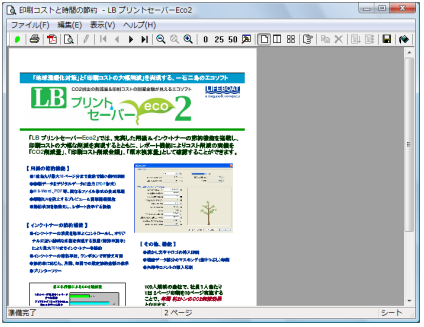

### ONE POINT 標準プリンタの変更

印刷時に、その都度プリンタを選択したくない場合には、Windows で使用する[標準プリンタ]を LB プリントセーバーEco2 に設定することができます。常にプリンタを選択する手間が省けます。

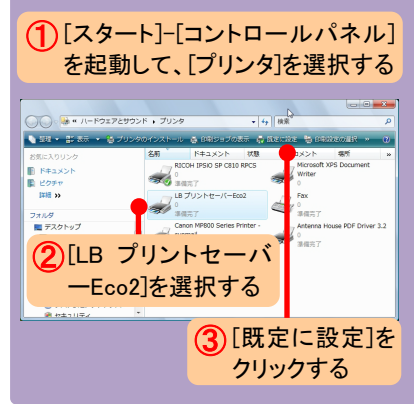

# 3. 初期設定

# 実プリンタの指定

LB プリントセーバーEco2 上から、 実際に印刷を行う実プリンタを指定 します。

#### ※ ここでは、実際に紙に印刷するプ リンタを選択してください。

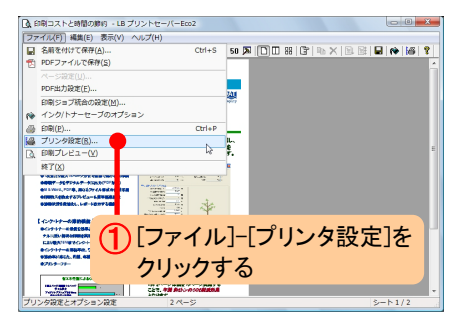

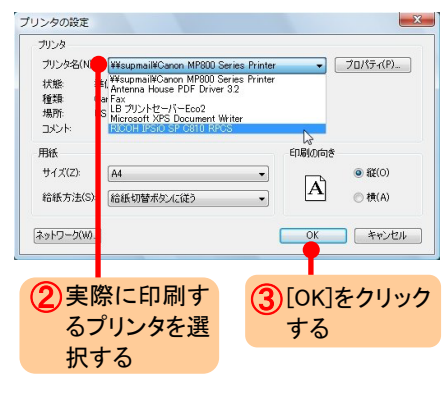

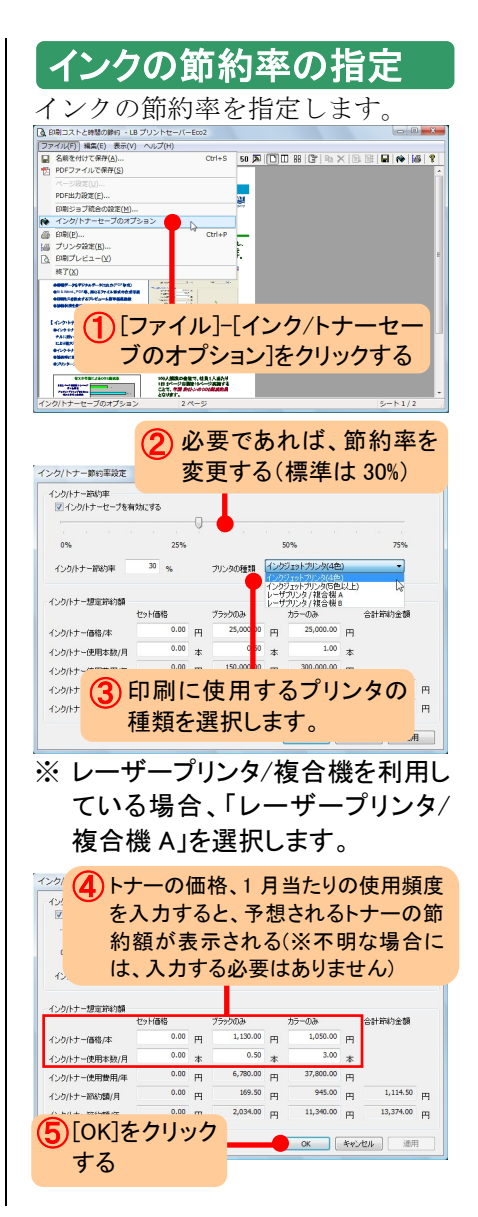

## 4. 印刷方法

## 実際に印刷する手順をご紹介しま

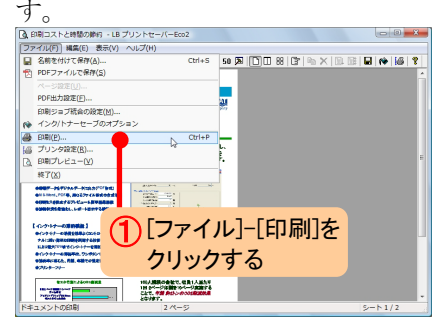

| /9/9      |                                                            |         |              |            |  |  |  |
|-----------|------------------------------------------------------------|---------|--------------|------------|--|--|--|
| ブリンタ名(N): | RICOH                                                      | H IPSiO | SP C810 RPCS | ▼ プロパティ(P) |  |  |  |
| 状態        | 準備完了                                                       |         |              |            |  |  |  |
| 種類        | RICOH IPSIO SP C810 RPCS                                   |         |              |            |  |  |  |
| 場所:       | LPT1:                                                      |         |              |            |  |  |  |
| אלאב      | RPCS Driver (Windows 2000/XP/Server 2003/Viste mファイルへ出力(L) |         |              |            |  |  |  |
| ED刷範囲     |                                                            |         |              | 印刷部数       |  |  |  |
| ● すべて(A)  |                                                            |         |              | 部数(C): 1 🚖 |  |  |  |
| ◎ ページ指定   | (G) 1                                                      |         | ページから(F)     | 部単位で印刷(O)  |  |  |  |
|           |                                                            | 2       | ページまで(T)     |            |  |  |  |
| ◎ 選択した部   | (S)                                                        |         |              | 11 22 33   |  |  |  |
|           |                                                            | _       |              | OK ++>>セル  |  |  |  |

2 [OK]をクリックする

- ※ ここでは、[3.初期設定]で設定した プリンタが標準で選択されていま す。別のプリンタで出力したい場 合には、上記の画面でプリンタを 変更してください。
- ※標準設定では、A4 サイズで出力 されます。用紙を変更したい場合 には、[A4 サイズ以外の印刷]を参 照してください。

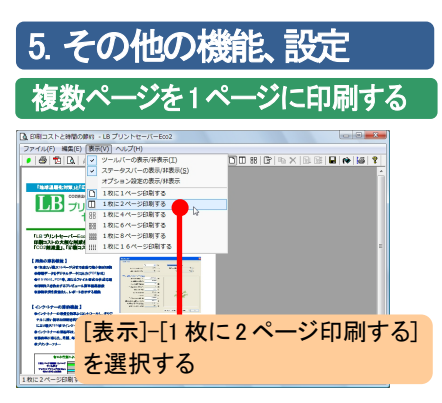

1 枚のページに 2 ページ分のデータ が表示されます。このまま印刷すれば、 使用する用紙も通常の半分に節約す

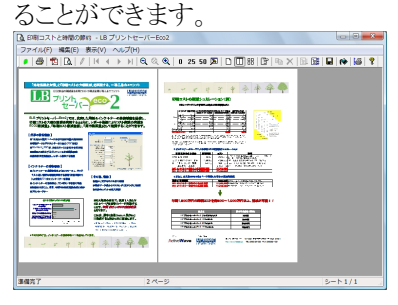

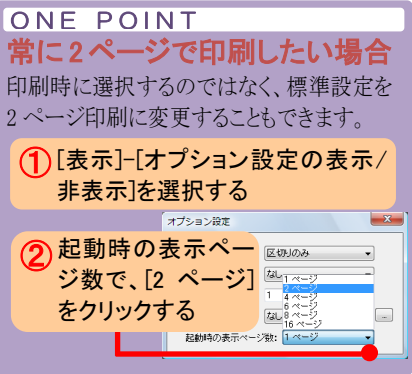

## PDF 形式での保存

印刷せずに PDF 形式で保存すること も可能です。

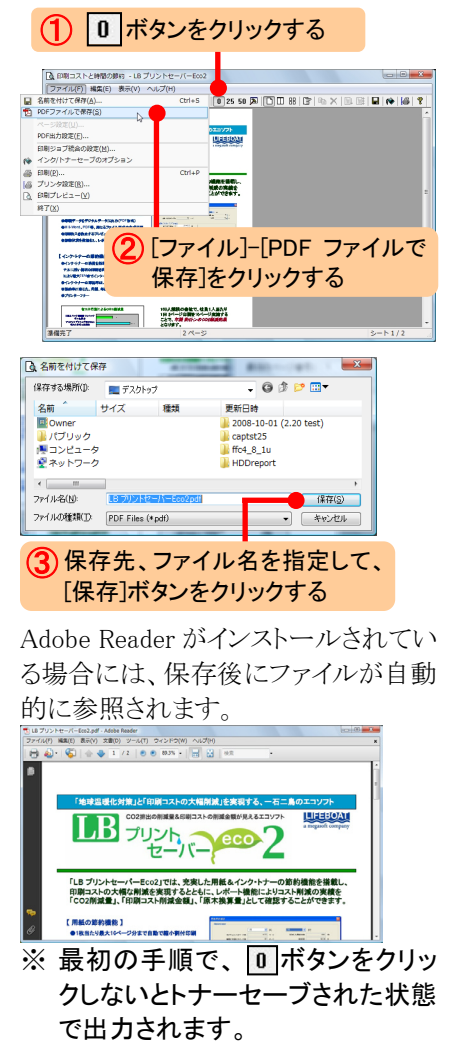

# A4 サイズ以外の印刷

標準設定では、元の用紙の大きさに 関係なく、LB プリントセーバーEco2 上では、常に A4 サイズで表示される よう設定されています。A3、はがき、L 判などの用紙に印刷したい場合には、 設定を変更する必要があります。

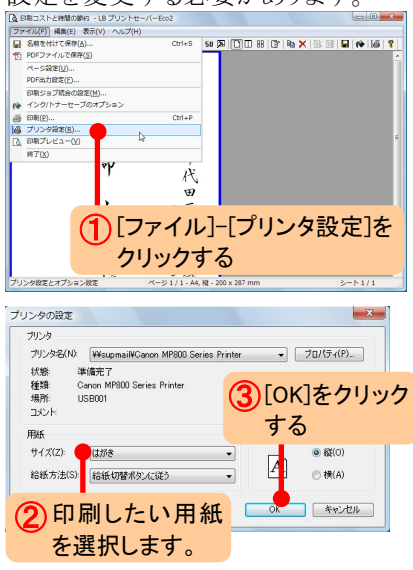

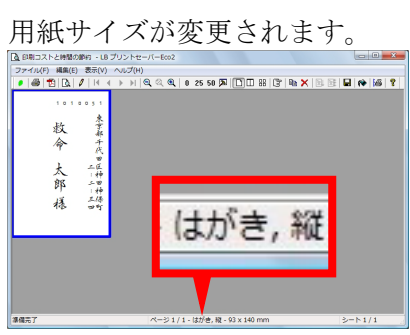

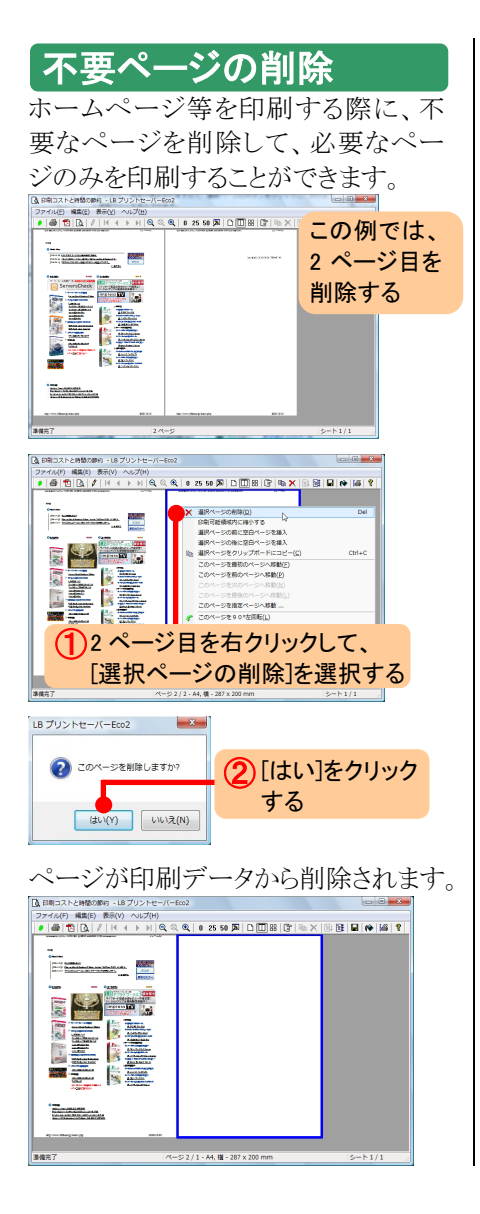

## 印刷領域の縮小

ホームページなどを印刷する場合、 端に印刷される URL などが切れてし まう場合があります。

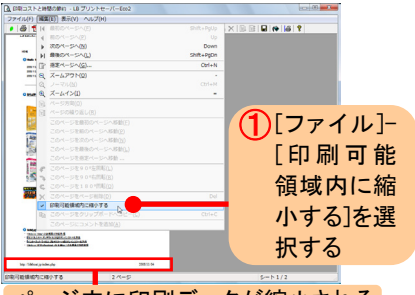

ページ内に印刷データが縮小される

## レポート機能

レポート機能( **「**ボタンをクリック)を 利用すると、節約された用紙、CO2 削 減量を確認することができます。詳細 は、利用ガイドをご確認ください。

| FIREBARINERT            |           |           |          |       |    |
|-------------------------|-----------|-----------|----------|-------|----|
| 2008年 •                 | 10月 -     | <i>16</i> | 2008年 •  | 10月 ・ | 32 |
| 元ドキュメントのページ数            | 1,288     | ~-9       | 前编した用紙枚数 | 855   | 枚  |
| 実際に印刷した用紙枚数             | 433       | ~-9       | 刑以终于     | 66.38 | х  |
| 新始した金額および、首切向した 002 瑞士は |           |           |          |       |    |
| 単位物理合計の明コスト             | 6,000.00  | E H       |          |       |    |
| 単位期間合計使用枚数              | 500       | 秋         |          |       |    |
| 1枚またりの平均用紙価格            | 1.00      | E.        |          |       |    |
| 1ページあたりの平均印刷コスト         | 1200      | E E       |          |       |    |
| 平均インク/トナーセーフ車           | 30.00     | s         |          |       |    |
| 合計コスト制成金額               | 11,688.90 | E H       |          | 1 de  |    |
| コスト教師中                  | 75.63     | x         |          |       |    |
| 用紙1枚あたりの0001株出量         | 5360      |           | <b>7</b> | 1     |    |
| 用紙1枚作るのに必要なの木の本数        | 0.000120  | *         |          |       |    |
| 用任的4月によるCO2株出産1成量       | 4,582.79  |           |          |       |    |
|                         | 0.1026    | *         |          |       |    |

※ご利用の環境に合わせて正しい 値を入力して頂かないと適切なレ ポートが表示されません。